## ¿CÓMO HACER LA MATRÍCULA EN EL CUID?

# **INSTRUCCIONES:**

### **1º REGISTRARSE COMO USUARIO:**

# ACCEDER AL PORTAL DE LA UNED PARA REGISTRARSE COMO USUARIO: <u>www.uned.es</u>. A la derecha de la página se encuentra el ACCESO AL CAMPUS

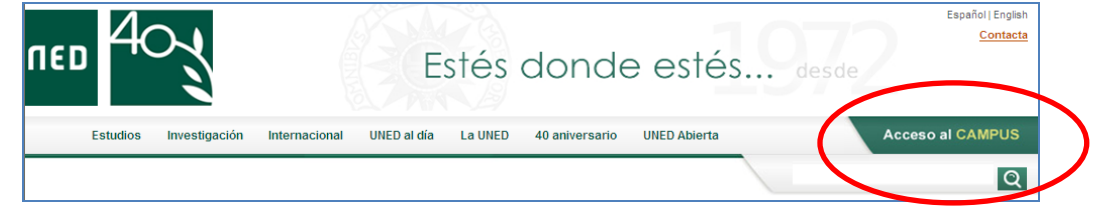

Sale la siguiente pantalla:

| <u>¿Has olvidado tu contraseña?</u><br>Si aún no tienes claves, pulse aqui |        |
|----------------------------------------------------------------------------|--------|
| Nombre de usuario                                                          |        |
| Contraseña                                                                 |        |
|                                                                            | Enviar |

Hay que pinchar, si no se tiene claves de alumno en:" <u>Si aún no tienes claves, pulse aquí</u> "y seguir todo el proceso de inscripción. Una vez finalizado, automáticamente llegan al correo personal las claves.

### 2º MATRICULARSE:

Es necesario volver a entrar en la página de la UNED y Pinchar en: MATRICÚLATE AHORA.

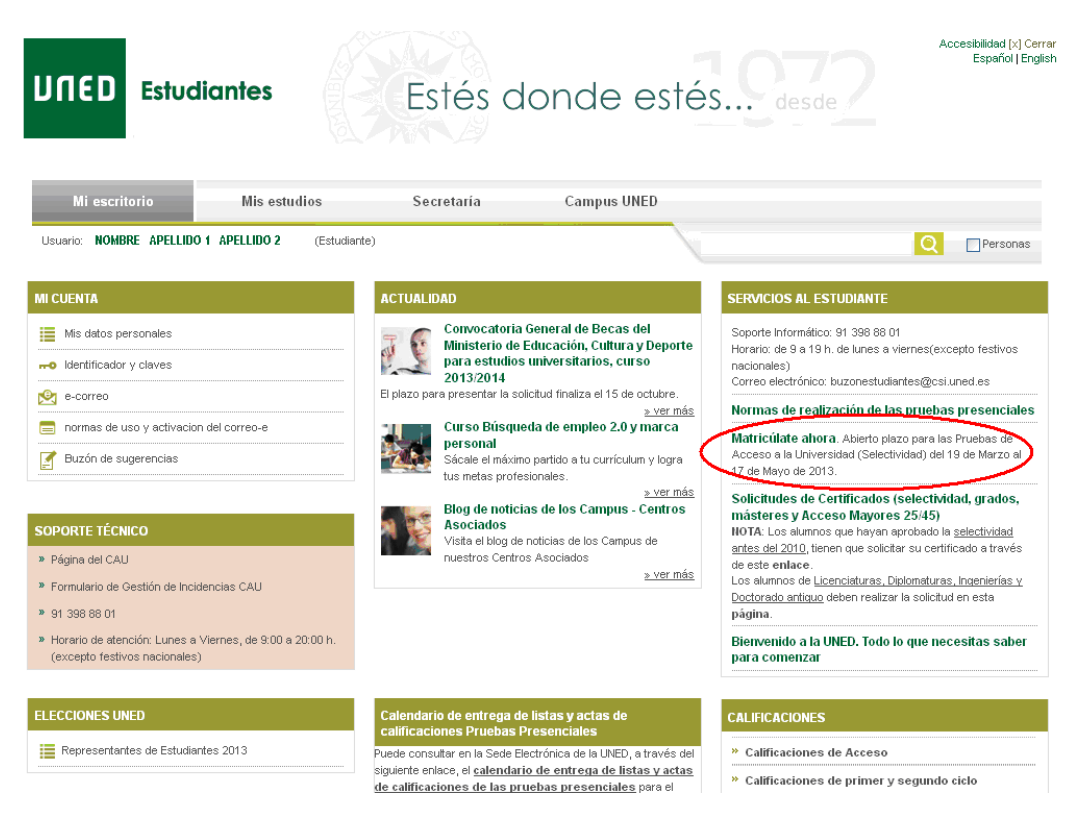

# O bien desde el portal www.uned.es

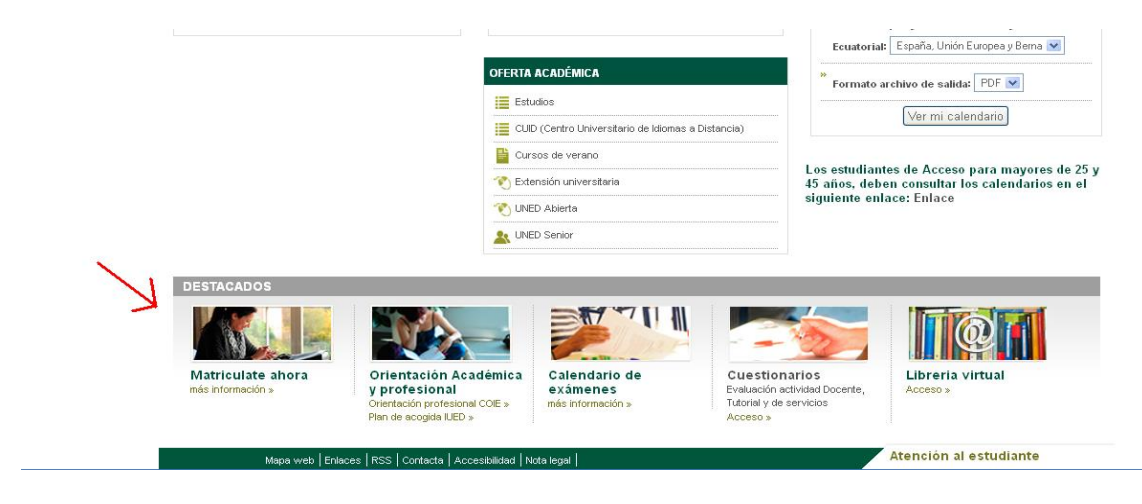

Seleccionar los estudios en los que desee matricularse, en este caso idiomas :

| Matrícula curso de idiomas                             |
|--------------------------------------------------------|
| MATRÍCULA                                              |
| Plazo: Del 7 de septiembre al 30 de octubre de<br>2015 |
| MICIAR MATRÍCULA                                       |
| MATRICULA                                              |

A continuación hay que clicar en INICIAR MATRÍCULA, y en la siguiente pantalla NUEVA SOLICITUD

|                                                                                                   | Cent<br>Information<br>FEDER<br>Were to have Europe                    | ro Universitario de  <br>2015 / 2                              | diomas<br>D16                  | a Dista                      | incia                      | Pruebas                               | s Contacta               | RSS<br>Certer s |
|---------------------------------------------------------------------------------------------------|------------------------------------------------------------------------|----------------------------------------------------------------|--------------------------------|------------------------------|----------------------------|---------------------------------------|--------------------------|-----------------|
| Estás en Inicio >> Gestió                                                                         | n de solicitudes de Matric                                             | ula                                                            |                                |                              |                            |                                       |                          |                 |
| Gestión de solicitud                                                                              | es de Matricula                                                        |                                                                |                                |                              |                            |                                       |                          |                 |
| Desde esta página podrá g<br>previamente realizadas.<br>Para cada solicitud previam<br>encuentre. | estionar las solicitudes de matri<br>iente realizada, se indican las c | ícula en Cursos de Idiomas. Si<br>operaciones que se pueden re | e puede real<br>alizar sobre ( | lizar una so<br>dicha solici | ilicitud nue<br>tud, deper | wa, o gestionar l<br>ndiendo del esta | as solicitu<br>do en que | des<br>:se      |
| Listado de solicitudes rea                                                                        | <b>s</b><br>lizadas                                                    |                                                                |                                |                              |                            |                                       | Datos Pe                 | ersonales       |
| ldioma - Nivel                                                                                    | Modalidad de Matrícula                                                 | Estado solicitud Consultar                                     | Modificar                      | Finalizar                    | Gestión<br>de<br>pagos     | Solicitar<br>adaptaciones             | Anular                   | Activar         |
| MUY IMPORTANTE:<br>TODOS LOS BORRADO<br>ELIMINADOS UNA VEZ                                        | DRES Y SOLICITUDES DE MA<br>FINALIZADO EL PLAZO DE N                   | TRÍCULA QUE NO HAN ALCA<br>IATRÍCULA.<br>Nueva Solicitu        | IZADO EL Ú                     | ÚLTIMO PA                    | .SO DE M/                  | ATRICULACIÓN                          | SERÁN                    |                 |

UNED - Centros de Servicios Informáticos - 2015

Elegir la modalidad que le corresponda:

- Modalidad virtual el caso de la convocatoria on-line
- Modalidad semipresencial en el caso de convocatoria semipresencial

|                                                                   | Centro Universitario de Idiomas a Distancia                                 | Pruebas Contacta   RSS 🔊                                   |
|-------------------------------------------------------------------|-----------------------------------------------------------------------------|------------------------------------------------------------|
| ENDN EXCORA Una navera de Nove Europa                             | 201572016                                                                   | Ir a Gestión de Solicitudes   Cerrar sesión<br>v. 1.0.3.91 |
| Estás en Inicio >> Gestión de solicitudes de Matric               | cula >> Seleccionar Convocatoria                                            |                                                            |
| Desde esta página podrá gestionar las solicitudes<br>realizadas.  | de matrícula en el CUID. Se puede realizar una solicitud nueva, o gestionar | las solicitudes previamente                                |
| Para cada solicitud previamente realizada, se indio<br>encuentre. | can las operaciones que se pueden realizar sobre dicha solicitud, dependien | do del estado en que se                                    |
| Por favor, seleccione la opción deseada de moda                   | lidad de matrícula a realizar sobre las que se muestran a continuación      |                                                            |
|                                                                   | MODALIDAD VIRTUAL (EN LINEA)                                                |                                                            |
|                                                                   |                                                                             |                                                            |
|                                                                   | MODALIDAD SEMIPRESENCIAL                                                    |                                                            |
|                                                                   | Arás                                                                        |                                                            |

En la siguiente pantalla elegimos el idioma, nivel y centro que indique la empresa o entidad que suscribe el convenio y a continuación, **se elige el convenio correspondiente.** 

- Modalidad virtual el caso de la convocatoria on-line:
  - Cº MÉDICOS DE OURENSE OL
- Modalidad semipresencial
  - Cº MÉDICOS DE OURENSE

Pulsamos *siguiente* y a continuación le aparece el importe correspondiente a su matrícula, si es correcto pulse "Aceptar". Si ha consignado un dato erróneo o ha omitido algo pulse 'cancelar'

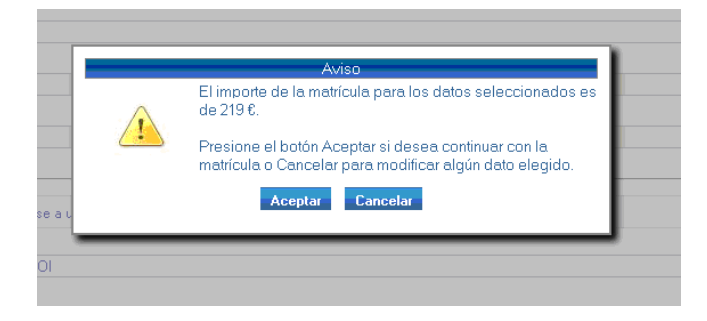

Seguidamente le aparecen los datos para confirmar su solicitud. Deberá revisarlos antes de pulsar "Validar "

|                                                                                                    | Centro Universitario de Idiomas a Distancia<br>2015 / 2016                                                                         | Pruebas Contacta   RSS 🔊                                 |
|----------------------------------------------------------------------------------------------------|----------------------------------------------------------------------------------------------------|----------------------------------------------------------|
| tás en Inicio >> Gestión de solicitudes de Matric                                                                                                    | ula>> Consultar solicitud                                                                                                    | Ir a Gestion de Solicitudes   Cerrar sesio<br>v. 1.0.3.9 |
| Consulta de solicitud de Matrícula                                                                                                    |                                                                                                    |                                                          |
| Consulta de solicitud                                                                                                    |                                                                                                    |                                                          |
| PASO DE BORRADOR A SOLICITUD                                                                                                    |                                                                                                    |                                                          |
| Su BORRADOR ha quedado cumplimentado y g                                                                                                    | guardado.                                                                                                    |                                                          |
| Para pagarlo y convertirlo en SOLICITUD DE M                                                                                                    | ATRÍCULA, pulse Validar.                                                                                                    |                                                          |
| Si quiere seguir haciendo pruebas y NO CONFI                                                                                                    | RMAR ELBORRADOR, pulse Atrás.                                                                                                    |                                                          |
| UNA VEZ CONFIRMADA LA MATRÍCULA, NO P<br>CAMBIO DEBERÁ CONTACTAR CON SU NEGO                                                                                         | PODRÁ REALIZAR NINGUNA MODIFICACIÓN. SI POSTERIORMENTE,<br>DCIADO CORRESPONDIENTE, INDICADO EN LA WEB.                             | QUIERE REALIZAR ALGÚN                                    |
| A continuación aparecen los datos de su solicitu                                                                                                    | ud de matrícula incluyendo la liquidación.                                                                                         |                                                          |
| Si viene de nueva solicitud, para <b>modificar</b> dic<br>devolverá a la gestión de solicitudes.                                                                     | ha solicitud pulse el botón "Atrás" que aparece al final de la página, er                                                          | n otro caso el botón atrás le                            |
| Datos Personales                                                                                                    |                                                                                                    |                                                          |
| DNI/Pasaporte : 0000000<br>Teléfono : 91 0000000<br>Sexo : HOMBRE<br>Documento del Estudiante : 000000000L                                                           | Nombre: NOMBRE APELLIDO1 APELLIDO2<br>Telf. Móvil: 600000000 Email: milogin<br>País de Nacionalidad: España<br>País Emisor: España | n@email.com                                              |
| Datos de dirección                                                                                                    |                                                                                                    |                                                          |
| Dirección : PASEO SENDA DEL REY, 11                                                                                                    | Población : MADRID Provincia : MAI                                                                                                 | DRID                                                     |
| Código Postal : 28040                                                                                                    | País de Residencia : <b>España</b>                                                                                                 |                                                          |
| Datos de nacimiento                                                                                                    |                                                                                                    |                                                          |
| Fecha de nacimiento : 01/01/1980<br>Provincia de nacimiento : MADRID                                                                                                 | Población de nacimiento : <b>MADRID</b><br>País de nacimiento : <b>E</b>                                                           |                                                          |
| Datos académicos                                                                                                    |                                                                                                    |                                                          |
| Convocatoria : MODALIDAD SEMIPRESEI<br>Idioma : INGLÉS<br>Nivel : INGLÉS BÁSICO A2<br>Centro asociado : MADRID-RAIMUNDO FE<br>Clase de matrícula : MATRÍCULA ORDINAI | NCIAL<br>:RNÁNDEZ VILLAVERDE<br>RIA                                                                                                |                                                          |
| Datos Económicos                                                                                                    |                                                                                                    |                                                          |
| Total matrícula : 219€                                                                                                    |                                                                                                    |                                                          |
|                                                                                                    | Atrás Validar                                                                                                    |                                                          |

<u>SOLO en el caso de que haya elegido el centro de MADRID</u>, le aparecerá el siguiente enlace. Deberá pulsarlo para reservar plaza en el grupo, horario y aula de Madrid que le interese

Si usted desea asistir a tutorías presenciales, debe continuar su proceso de matrícula pinchando en el siguiente enlace; http://ginnova.uned.es/reservas

Si quiere acceder a ver o comparar todo material didáctico que necesitamos para nuestro curso Pulsamos verestera y seleccionamos el material que necesitemos para realizar la compra. Si no desea realizar la compra en este momento, cierre el navegador. Libros UNED conservará los datos de materiales asociados a su matrícula, y podrá recuperarlos accediendo a nuestra Web con sus claves de acceso de la UNED.

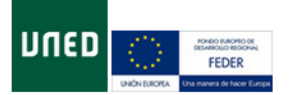

#### Centro Universitario de Idiomas a Distancia 2015 / 2016

| Contacta   KSS 📟 | Contacta | I | RSS | 2 |
|------------------|----------|---|-----|---|
|------------------|----------|---|-----|---|

Ir a Gestión de Solicitudes | Cerrar sesión v. 1.0.3.9 I

Estás en Inicio >> Gestión de solicitudes de Matricula >> Gestión de pagos

| Modalidad de Pago                                                                                                    |                                                                                                    |                                                                                       |
|----------------------------------------------------------------------------------------------------|----------------------------------------------------------------------------------------------------|---------------------------------------------------------------------------------------|
| A continuación se muestra el importe del pago de la matrícula.                                                                                                    |                                                                                                    |                                                                                       |
| Si desea realizar el pago online de su solicitud de matrícula seleccione <b>"Pago</b><br>gestionarlo.                                                                                                    | Online", acto seguido, se abrirá en una nueva ver                                                                                     | ntana el terminal de pago para                                                        |
| Si desea realizar el pago en sucursal bancaria seleccione el boton <b>"Pago Su</b>                                                                                                    | cursal Bancaria" que generará el impreso oportur                                                                                      | 10.                                                                                   |
| También puede domiciliar el pago, presionando sobre la opción <b>"Pago Domic</b><br>que desea vincular a dicho pago.                                                                                                    | ciliado", que mostrará una nueva ventana donde d                                                                                      | eberá introducir el número de cuenta                                                  |
| Concepto del pago                                                                                                    | Cantidad                                                                                                    | Estado del pago                                                                       |
|                                                                                                    |                                                                                                    |                                                                                       |
| Actualmente no hay datos para la domiciliación bancaria del pago                                                                                                    | 219,00€<br>o, introduzca los datos pulsando el botón co                                                                               | PENDIENTE DE PAGO                                                                     |
| Actualmente no hay datos para la domiciliación bancaria del pago<br>quiera elegir esta forma de pago.                                                                                                    | 219,00 €<br>o, introduzca los datos pulsando el botón co                                                                              | PENDIENTE DE PAGC                                                                     |
| Actualmente no hay datos para la domiciliación bancaria del pago<br>Actualmente no hay datos para la domiciliación bancaria del pago<br>quiera elegir esta forma de pago.                                                      | 219,00 €<br>o, introduzca los datos pulsando el botón co                                                                              | PENDIENTE DE PAGC                                                                     |
| Pago MatricoLa<br>Actualmente no hay datos para la domiciliación bancaria del pago<br>quiera elegir esta forma de pago.<br>Pago Online Pago Sueursal Bancaria                                                                  | 219,00 €<br>o, introduzca los datos pulsando el botón co<br>Pago Domiciliado                                                          | PENDIENTE DE PAGC<br>prrespondiente en caso de que<br>Salir                           |
| Actualmente no hay datos para la domiciliación bancaria del pago<br>quiera elegir esta forma de pago.<br>Pago Online Pago Sucursal Bancaria                                                                                    | 219,00 €<br>o, introduzca los datos pulsando el botón co<br>Pago Domiciliado                                                          | PENDIENTE DE PAGC<br>orrespondiente en caso de que<br>Salir                           |
| Actualmente no hay datos para la domiciliación bancaria del pago<br>quiera elegir esta forma de pago.<br>Pago Online Pago Sucursal Bancaria<br>Si usted desea asistir a tutorías presenciales, debe continuar su proceso de ma | 219,00 €<br>o, introduzca los datos pulsando el botón co<br>Pago Domiciliado<br>atrícula pinchando en el siguiente er ace: http://qir | PENDIENTE DE PAGC<br>prrespondiente en caso de que<br>Salir<br>nova.uned.es/reservas. |

OUNED - Centros de Servicios Informáticos - 2015

En la pantalla "Gestión de pagos" aparecen los modos de pago de matricula:

1- <u>Tarjeta de crédito</u>. Pulsamos "pago on line" si queremos pagar con nuestra tarjeta de crédito

| Centro Univ                                                                                                    | versitario de Idiomas a Distancia                                                    | Prueb <i>a</i> s Contacta   RSS 🧕                          |
|----------------------------------------------------------------------------------------------------|--------------------------------------------------------------------------------------|------------------------------------------------------------|
| FEDER                                                                                                    | 2015/2016                                                                            | Ir a Gestión de Solicitudes   Cerrar ses<br>v. 1.0.3.      |
| ás en Inicio >> Gestión de solicitudes de Matricula >> Gestión                                                                                       | n de pagos                                                                           |                                                            |
| estión de pagos                                                                                                    |                                                                                      |                                                            |
| Modalidad de Pago                                                                                                    |                                                                                      |                                                            |
| A continuación se muestra el importe del pago de la matrícula.                                                                                       |                                                                                      |                                                            |
| 3i desea realizar el pago online de su solicitud de matrícula seleccione "I<br>gestionarlo.                                                          | Pago Online", acto seguido, se abrirá en una nueva ven                               | tana el terminal de pago para                              |
| Si desea realizar el pago en sucursal bancaria seleccione el boton "Pag                                                                              | o Sucursal Bancaria" que generará el impreso oportuni                                | D.                                                         |
| l'ambién puede domiciliar el pago, presionando sobre la opción <b>"Pago I</b><br>que desea vincular a dicho pago.                                    | Domiciliado", que mostrará una nueva ventana donde de                                | berá introducir el número de cuenta                        |
| Concepto del pago                                                                                                    | Cantidad                                                                             | Estado del pago                                            |
|                                                                                                    |                                                                                      |                                                            |
| PAGO MATRÍCULA                                                                                                    | 219,00€                                                                              | PENDIENTE DE PAGO                                          |
| PAGO MATRÍCULA<br>Actualmente no hay datos para la domiciliación bancaria del<br>guiera elegir esta forma de pago.<br>Pago Online Pago Sucursal Bane | 219,00 6<br>pago, introduzca los datos pulsando el botón co<br>aria Pago Domiciliado | PENDIENTE DE PAGO<br>rrespondiente en caso de que<br>Salir |

| en Inicio >> Gest                      |                     | Pago Online                               | ×      |             |
|----------------------------------------|---------------------|-------------------------------------------|--------|-------------|
| tión de pagos                          |                     | 2                                         | 19€    |             |
| adalidad de Pag                        | Pagar con Tarjeta 🔽 |                                           | ~      |             |
| ontinuación se mu                      |                     | 、                                         |        |             |
| iesea realizar el pa<br>tionarto.      |                     | Datos de la operación                     | pagi   | ) para      |
| esea realizar el pa                    | Importe:            | 219 €                                     |        |             |
| ibién puede domic<br>nta que desea vin | Comercio:           | UNED- CUID                                | - iúmo | ro de       |
| cepto del pago                         | Terminal:           | 33965765-1                                |        |             |
| GO MATRÍCULA                           | Pedido:             | 26236f01e549                              | ITE I  | DE PAGO     |
| ualmente no har                        |                     |                                           | v de   | que         |
| ra elegir esta It.                     |                     |                                           | _      |             |
| 111                                    | Centro              | )<br>Universitario de Idiomas a Distancia | Prueb  | ias Contact |
| FEDER                                  | *                   | 2015 / 2016                               |        |             |
| UNDH BURDEA                            |                     |                                           |        | Solicitude  |

UNED - Centros de Servicios Informáticos - 2015

| Pagar con Tarjeta 🛛 🚾 😂 | ^ |
|-------------------------|---|
| Nº Tarjeta:             |   |
| Caducidad:              |   |
| Cód. Seguridad:         |   |
| Cancolar Bagar          |   |

<u>2.- Pago en efectivo</u>. En el caso de que vaya a realizar el pago en efectivo, deberá imprimir las cartas de pago generadas y dirigirse en un plazo máximo de 15 días a cualquier sucursal del
 Banco Santander para hacerlo efectivo.

También puede generar las cartas de pago una vez finalizado el proceso de solicitud de

matricula pulsando 💷 en la pantalla de "gestión de solicitudes de matriculas"

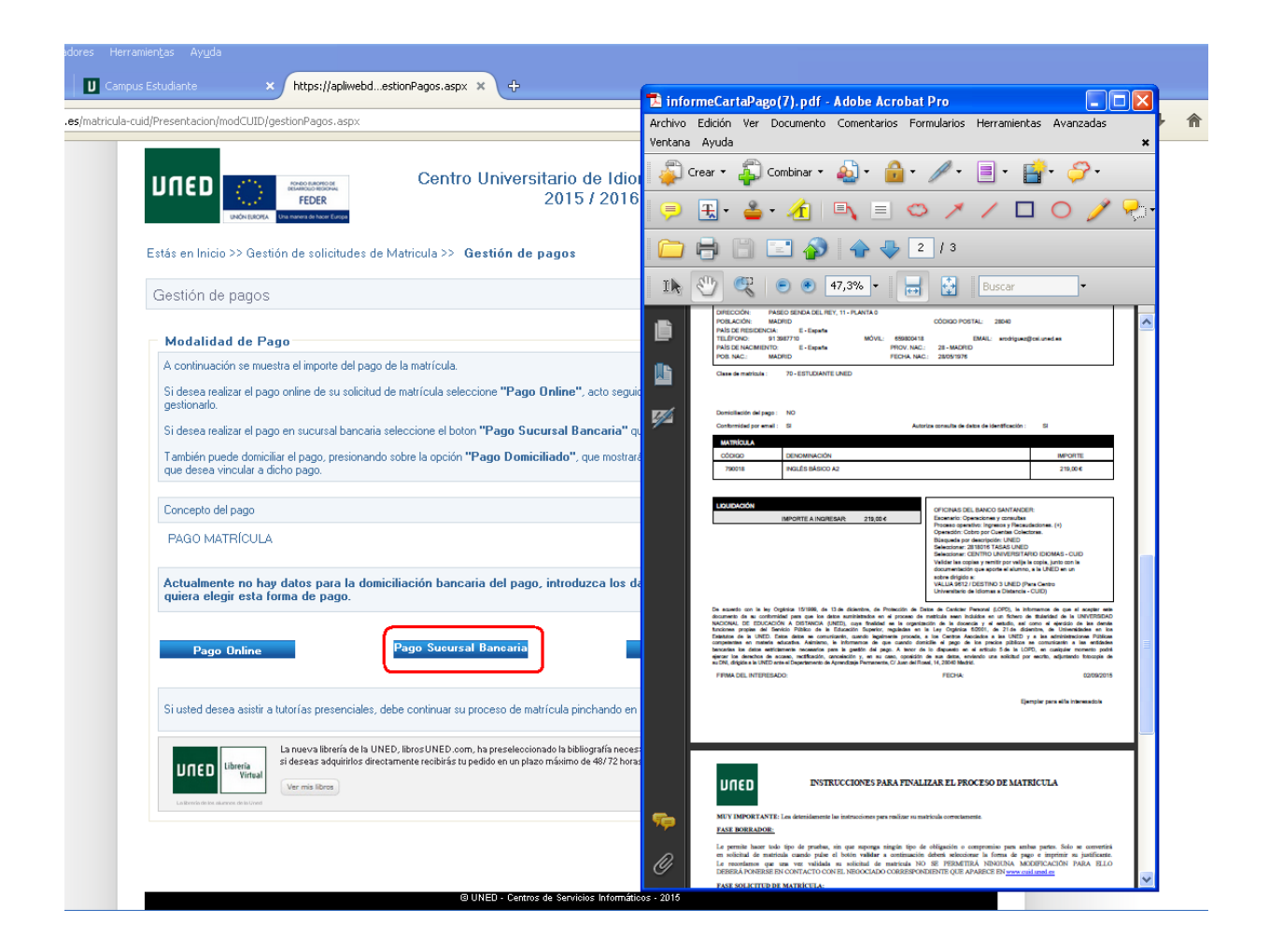

**<u>3.- Domiciliación bancaria</u>**. En caso de que quiera domiciliar el pago de su matricula deberá rellenar los campos de Datos para domiciliar el pago, grabarlo, revisarlos y si son correctos aceptarlos.

| A continuación se muestra el importe del paj                                                                                                    | go de la matrícula.                                                                                                    |                                       |
|----------------------------------------------------------------------------------------------------|----------------------------------------------------------------------------------------------------|---------------------------------------|
| Si desea realizar el pago online de su solicit.                                                                                                    | id de matrícula seleccione "Pago Online", acto seguido, se abrirá en una nuev                                                                                                    | ra ventana el terminal de pago para   |
|                                                                                                    | Introduzca los datos para domiciliar el pago                                                                                                    |                                       |
| Si desea realizar el pago en sucursal banca                                                                                                    |                                                                                                    | ino.                                  |
| También puede domiciliar el pago, presional<br>que desea vincular a dicho pago.                                                                                                    | Rellenar solamente si desea domiciliar el pago en su cuenta bancaria                                                                                                    | deberá introducir el número de cuenta |
| Concepto del pago                                                                                                    | Titular de la Cuenta                                                                                                    | Estado del pago                       |
| PAGO MATRÍCULA                                                                                                    |                                                                                                    | PENDIENTE DE PAGO                     |
|                                                                                                    | Código de su cuenta bancaria<br>IBAN Entidad Sucursal Dig Control Núm Cuenta                                                                                                    |                                       |
| Actualmente no hay datos para la do<br>quiera elegir esta forma de pago                                                                                                    |                                                                                                    | orrespondiente en caso de que         |
| quiera elega esta terma de pego.                                                                                                    |                                                                                                    |                                       |
|                                                                                                    | Grabar Cerrar                                                                                                    |                                       |
| Pago Online                                                                                                    |                                                                                                    | Salir                                 |
|                                                                                                    |                                                                                                    |                                       |
|                                                                                                    |                                                                                                    |                                       |
|                                                                                                    |                                                                                                    |                                       |
| Si usterl desea asistir a tutorías mesenciales                                                                                                    | : daha continuar su rencesos da matrícula ninchando en el sinularte erlacer <b>hum</b>                                                                                                    | Hoinnova uned estreservas             |
| Si usterl desea asistir a tutorías mesenciales                                                                                                    | deba continuar su nocean de matricula nicebando en el sisuiente enlace bum                                                                                                    | Ininnova uned estreservas             |
| Si usted decea acistir a tutrufac mecenciales                                                                                                    | daba credeuse su recorre de motifición incloarde en el similarte erbors bern                                                                                                    | Hainnova uned estreservas             |
| Si usted deesa asidir a luturlas nosenciales<br>rsal barp <sup>asia</sup>                                                                                                    | , deba contessas su reconom de motificada rácebardo en al sin árete artera kan<br>a contessa de la contesta de la contesta de la contesta de la contesta de la contesta de la contesta de la conte                                                                                                    | Unioneva uned estreservas             |
| Si usteri ricesco asistir o tutro fas reconscible<br>real bannos<br>2, presion                                                                                                    | Abbe contrast an encoder and in specific base characterized and dissipate where there<br>and a second second second second second second second second second second second second second second second                                                                                                    | illainnova uned estreservas           |
| Si sated deesa asiste a tutrofae newseriade<br>real barrente<br>), presio                                                                                                    | . debe conference en recorante de substituída receñando an el insueste entres ham<br>entres entres en el entres en el el entres en el el entres entres en el entres<br>Antos<br>Este es el número de cuenta que ha introducido:                                                                                                    | Mainnava uned exterservar             |
| Si sated deservation of stated an executive<br>real bary-state<br>9, prettor                                                                                                    | there reveales an encounter the sector of the sector of th | Hainnous uned extenseuss              |
| Stand dealer and interface researcher<br>mail boy mini-<br>), press                                                                                                    | Atto<br>Atto<br>Ette et el número de cuenta que ha introducido:<br>Esto 0000 0000 00 000000000<br>Fis organo 2                                                                                                    | Hninnava unot estresevas              |
| Structured disease activity in the norther memory and the second structure and the second structure activity of the second structure activity of the second structure | Adda control and a second second seco | thismes und a transver                |
| Si ushel deuse asisir a tutoriar reserverbile<br>esal bare<br>3. presio                                                                                                    | Anto Anto Este es al número de carria que ha inhoducido:<br>Este es al número de carria que ha inhoducido:<br>Este os al números que no se pueden modificar los detes<br>Le recordanos que no se pueden modificar los detes                                                                                                    | Hainman a con d'a chaesana a          |
| Ri unteri desso estato e travito energenido<br>enal bore en-<br>5, presso<br>eran la                                                                                                    | Ariso Ariso Este es el número de cuenta que ha inhoducido: Este es el número de cuenta que ha inhoducido: Esto este do no o o do do do do do do do do do do do d                                                                                                    | filiances and otherses                |
| Struttet Heave exists a hidrolar reserverbilder<br>erab bary<br>2. preside<br>area ha<br>page.                                                                                                    | Address of the second second secon                  | Roburne and edimension<br>Besignit.   |

A continuación le aparecerá la siguiente pantalla en la que deberá imprimir su justificante de matricula, así como la autorización de domiciliación que deberá remitirnos:

| : Estudiante × https://apliwebdestionPagos.aspx × +                                                                     | _                                                                                                    |                                                                                                    |                                                                                                    |                                                                                                    |                                                                                                    |
|----------------------------------------------------------------------------------------------------|----------------------------------------------------------------------------------------------------|----------------------------------------------------------------------------------------------------|----------------------------------------------------------------------------------------------------|----------------------------------------------------------------------------------------------------|----------------------------------------------------------------------------------------------------|
|                                                                                                    | 🔁 inforn                                                                                                    | neCartaPago                                                                                                    | Pagada(7).pdf - Adobe Acro                                                                                                    | obat Pro                                                                                                    | _                                                                                                    |
| entacion/modCUID/gestionPagos.aspx                                                                                      | Archivo B                                                                                                    | Edición Ver D                                                                                                    | ocumento Comentarios Formul                                                                                                    | arios Herramient                                                                                                    | as Avanzada:                                                                                                    |
|                                                                                                    | Ventana                                                                                                    | Ayuda                                                                                                    |                                                                                                    |                                                                                                    |                                                                                                    |
| UNED Centro Universitario de Idiomas a Dis                                                                              | 👔 🦨 Cre                                                                                                    | ear • 취 Co                                                                                                    | ombinar • 🔬 • 🔒 • 🥖                                                                                                    | Ø• 🗐• 📔                                                                                                    | 🛉 - 🄗 -                                                                                                    |
| PEDER 2015/2016<br>PAD-BADRA Derwend sitzen Edge                                                                        | 9                                                                                                    | Ŧ. • 👗 •                                                                                                    | 1 🔍 🗉 🗢                                                                                                    | // 🗆                                                                                                    | 10 🥖                                                                                                    |
| Estás en Inicio >> Gestión de solicitudes de Matricula >> Gestión de pagos                                              |                                                                                                    | B 8 6                                                                                                    | 🗈 췕 👍 🔶 3 I                                                                                                    | 3                                                                                                    |                                                                                                    |
| Pulse el botón correspondiente para imprimir su justificante.                                                           | 11 5                                                                                                    | "y 🔍 🛛                                                                                                    | 🖻 🖲 47,3% 🕶 📑                                                                                                    | Buscar                                                                                                    | •                                                                                                    |
| Salir                                                                                                    | Ē                                                                                                    |                                                                                                    | ORDEN DE DOMICILIACIÓN DE AD                                                                                                    | EUDO DIRECTO                                                                                                    |                                                                                                    |
|                                                                                                    | 111s                                                                                                    | D4705.05                                                                                                    | 00000                                                                                                    |                                                                                                    |                                                                                                    |
| Si usted desea asistir a tutorías presenciales, debe continuar su proceso de matrícula pinchando en el siguiente enlaci |                                                                                                    | DATOS DEL AC                                                                                                    | REEDOK                                                                                                    |                                                                                                    |                                                                                                    |
|                                                                                                    | <b></b>                                                                                                    | NOMBRE                                                                                                    | UNED                                                                                                    |                                                                                                    |                                                                                                    |
| La nueva librería de la UNED, libros UNED.com, ha preseleccionado la bibliografía necesaria para tus asigna             | 1                                                                                                    | DIRECCIÓN                                                                                                    | C/ BRAVO MURILLO,                                                                                                    |                                                                                                    |                                                                                                    |
| UNED Ubrería<br>Virtual Virtual                                                                                         |                                                                                                    | LOCALIDAD                                                                                                    | MADRID                                                                                                    |                                                                                                    |                                                                                                    |
| Ver mis libros                                                                                                    |                                                                                                    | CÓDIGO                                                                                                    | 28015                                                                                                    |                                                                                                    |                                                                                                    |
| Lailbenfa de los alumos de la Uned                                                                                      |                                                                                                    | PAIS                                                                                                    | ESPAÑA                                                                                                    |                                                                                                    |                                                                                                    |
|                                                                                                    |                                                                                                    | DATOS DEL DE                                                                                                    | UDOR/TITULAR DE LA CUENTA                                                                                                    | 4                                                                                                    |                                                                                                    |
|                                                                                                    |                                                                                                    | NIF                                                                                                    |                                                                                                    | -                                                                                                    |                                                                                                    |
|                                                                                                    |                                                                                                    | IBAN                                                                                                    |                                                                                                    | +                                                                                                    |                                                                                                    |
|                                                                                                    |                                                                                                    | CONCEPTO                                                                                                    | Pago recurrente de precios públicos                                                                                                    | 1                                                                                                    |                                                                                                    |
|                                                                                                    | LOUK2-FUL "Page heatmetike de prevais publicide<br>Lederake in the rest and extension de doministication,<br>Autoritat. A si la verticale and vertication de doministication<br>is entotal de detario pran astrolar en su contra los<br>conternasti. A si la territoria par entotani en astrolar |                                                                                                    | esta orden de domiciliación,<br>a la UNIVERSIDAD NACIONAL DE EDUCAC<br>udor para adeudar en su cuenta los importe<br>J ENTIDAD para efectuar los adeudos en :                                                                                                    | IÓN A DISTANCIA a<br>s referidos en concepto<br>su cuenta siguiendo las                                                                                                    | enviar instrucciones<br>de pago de preci<br>instrucciones de                                                                          |
|                                                                                                    |                                                                                                    | Como parte de s<br>condiciones del cor<br>en cuenta. Además<br>cuando por causas<br>la actividad, se pr<br>la Universidad. Por<br>podrán exigirse medi<br>Fecha y firma | uu denchos, el deudor está legitimado al n<br>nimatos susorilo con la misma dentro de las oci,<br>s, el artículo 275 de la try 81988, de 13 de al<br>no imputables al obligado el pago del precio p<br>rocedera a la devolución del importe que com<br>r su parte, el artículo 27,6 de la misma ley<br>lante el procedimiento de apremio, conforme a la no | eembolso por su entidad<br>no semanas que siguen a<br>soli, de Tasas y Precios l<br>úblico no se preste el se<br>esponda, según el proces<br>dispone que las deudas<br>mativa vigente. | d en los terminos<br>a la fecha de adeu<br>Públicos, dispone oj<br>ervicio o no se real<br>dimiento aprobado ja<br>por precios públic |
|                                                                                                    | <b>%</b> =                                                                                                    | TODOS LOS CA<br>ESTA ORDEN DI<br>TRAVÉS DE:<br>• Par come de<br>• Par come de<br>• Par come de                                                                          | MIPOS HAN DE SER CUMPLIMENTADOS<br>E DOMICILIACIÓN DEBERÁ SER ENVINDA<br>Sinte deber a la deción a CUD<br>minimi<br>de el las difues de la Universida Unizadas en Nachto e no                                                                                                    | OBLIGATORIAMENTE,<br>AL ACREEDOR PAR<br>algues de sus Centra                                                                                                    | UNA VEZ FIRMA<br>A SU CUSTODIA                                                                                                    |
| @ 111/CO - Portors do Socializa - Marie Arias - 2014                                                                    | Ø                                                                                                    |                                                                                                    |                                                                                                    |                                                                                                    |                                                                                                    |

Le recordamos que el documento de orden de domiciliación de adeudo directo deberá remitírnoslo debidamente **cumplimentado** y <u>firmado</u> a:

| UNED – CUID                | Fax. 913986078 | Cualquier registro de la UNED |
|----------------------------|----------------|-------------------------------|
| Apartado de correos 49.487 |                |                               |
| 28080 MADRID               |                |                               |

Si pulsamos "*Salir*" terminamos el proceso de matricula y volvemos a Gestión de solicitudes, donde podremos **Imprimir** (para volver a generar los impresos de matricula) o consultar los datos de su matricula. También **podremos realizar una nueva solicitud de matricula** CUID.

|                                                                                                   | Cent                                                              | Centro Universitario de Idiomas a Distancia  |                             |                           |                            | Prueb                         | Pruebas Contacta   RSS 🛛 🔊     |                         |                        |                        |
|---------------------------------------------------------------------------------------------------|-------------------------------------------------------------------|----------------------------------------------|-----------------------------|---------------------------|----------------------------|-------------------------------|--------------------------------|-------------------------|------------------------|------------------------|
| UNÓN EUROPEA Una ma                                                                               | nera de hacer Europe                                              | 20                                           | 10720                       |                           |                            |                               |                                |                         | Cerra<br>v. 1          | ir sesión<br>1.0.3.9 I |
| Estás en Inicio >> Gestión                                                                        | n de solicitudes de Matric                                        | ula                                          |                             |                           |                            |                               |                                |                         |                        |                        |
| Gestión de solicitudes                                                                            | de Matricula                                                      |                                              |                             |                           |                            |                               |                                |                         |                        |                        |
| Desde esta página podrá g<br>previamente realizadas.<br>Para cada solicitud previam<br>encuentre. | estionar las solicitudes de ma<br>iente realizada, se indican las | trícula en Cursos de<br>: operaciones que se | : Idiomas. S<br>e pueden re | de puede r<br>ealizar sob | ealizar una<br>re dicha si | a solicitud i<br>olicitud, de | nueva, o gesti<br>pendiendo de | onarlas si<br>Lestado e | olicitude<br>in que si | e                      |
| Gestión de solicitudes                                                                            | <b>s</b><br>lizadas                                               |                                              |                             |                           |                            |                               |                                | Datos Pe                | rsonale:               | s                      |
| Idioma - Nivel                                                                                    | Modalidad de Matrícula                                            | Estado solicitud                             | Consultar                   | Modificar                 | Finalizar                  | Gestión<br>de pagos           | Solicitar<br>adaptaciones      | Anular                  | Activa                 | ır                     |
| INGLÉS BÁSICO A2                                                                                  | MODALIDAD<br>SEMIPRESENCIAL                                       | FINALIZADA                                   | P                           |                           |                            |                               |                                |                         |                        |                        |
| MUY IMPORTANTE:<br>TODOS LOS BORRADORE<br>FINALIZADO EL PLAZO DE                                  | ES Y SOLICITUDES DE MATRÍCI<br>E MATRÍCULA.                       | JLA QUE NO HAN ALC                           | CANZADO E<br>Solicitud      | L ÚLTIMO 1                | PASO DE M                  | ATRICULAC                     | CIÓN SERÁN EL                  | IMINADOS                | S UNA VE               | ΞZ                     |